# intelbras

Guia de instalação

VIP 3430 W

# intelbras

#### VIP 3430 W Câmera IP Wi-Fi

Parabéns, você acaba de adquirir um produto com a qualidade e segurança Intelbras.

As câmeras IP Intelbras são câmeras de segurança com resolução megapixel e alta definição para sistemas de monitoramento e vigilância por vídeo IP. Podem ser usadas com os sistemas de CFTV Intelbras, para um sistema de monitoramento seguro, estável e integrado. Sua instalação e gerenciamento podem ser feitos através de interface web de forma rápida e fácil.

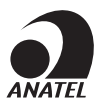

Atenção: este equipamento não tem direito à proteção contra interferência prejudicial e não pode causar interferência em sistemas devidamente autorizados.

## Índice

| 1. Especificações técnicas                                                                   | 4    |
|----------------------------------------------------------------------------------------------|------|
| 2. Instalação                                                                                | 6    |
| 2.1. Instalando conector de proteção                                                         | 6    |
| 3.Formas de acesso à câmera                                                                  | 7    |
| 3.1. Cenário 1: acesso à câmera através de um switch/roteador sem portas PoE (IEEE 802.3af). | 7    |
| 3.2. Acessando a câmera diretamente no computador                                            | . 10 |
| 3.3. Configurando a conexão Wi-Fi de sua câmera                                              | . 12 |
| Termo de garantia                                                                            | 14   |

## 1. Especificações técnicas

| Modelo                      | VIP 3430 W                                                                                                    |  |
|-----------------------------|----------------------------------------------------------------------------------------------------|--|
| Sistema operacional         | Linux <sup>®</sup> embarcado                                                                                                    |  |
| Recursos                    | Monitoramento remoto simultâneo                                                                                                  |  |
| Interface usuário           | WEB, Guardian, SIM Next, Security Center e ISIC<br>Lite                                                                          |  |
| Especificação da lente      | 3,6 mm                                                                                                    |  |
| Câmera                      |                                                                                                    |  |
| Sensor de imagem            | 1/3" 4 Megapixel progressive CMOS                                                                                                |  |
| Obturador eletrônico        | 1 / 100000                                                                                                    |  |
|                             | 0,3 lux: colorido                                                                                                    |  |
| Iluminação mínima           | 0,03 lux: preto & branco (IR desligado)                                                                                          |  |
|                             | 0 lux: preto & branco (IR ligado)                                                                                                |  |
| Relação sinal-ruído         | >50 dB                                                                                                    |  |
| Controle de ganho           | Automático/Manual                                                                                                    |  |
| Balanço de branco           | Automático, luz natural, iluminação pública,<br>ambiente externo e manual                                                        |  |
| Compensação de luz de fundo | BLC/DWDR/HLC                                                                                                    |  |
| Perfil Dia/Noite            | Normal/Perfil Fixo/Agendamento                                                                                                   |  |
| Detecção de vídeo           | Até 4 regiões de detecção                                                                                                    |  |
| Lentes                      |                                                                                                    |  |
| Distância focal             | 3,6 mm                                                                                                    |  |
| Abertura máxima             | 83°                                                                                                    |  |
| Ângulo de visão (H × V)     | 83° × 44°                                                                                                    |  |
| Tipo de lente               | Fixa                                                                                                    |  |
| Tipo de montagem            | Montada em placa                                                                                                    |  |
| Vídeo                       |                                                                                                    |  |
| Compressão de vídeo         | H.265/H.265+/H.264/MJPEG                                                                                                    |  |
|                             | 4M (2688×1520)/ 1080P (1920×1080) /<br>1.3M (1280×960) / 720P (1280×720) / D1<br>(704 × 480) / VGA (640 × 480) / CIF (352 × 240) |  |
| Foto                        | Até 1 foto por segundo                                                                                                    |  |
| Formato do vídeo            | NTSC                                                                                                    |  |
|                             | H.265: 9kbps-6144 kbps / H.265+ 73kbps-6400kbps                                                                                  |  |
| Bit rate                    | H.264: 24 kbps - 10240 kbps                                                                                                    |  |
|                             | MJPEG: 40 kbps - 15616 kbps                                                                                                    |  |
| Taxa de frames              | 1 ~ 30 FPS                                                                                                    |  |

| Rede                                     |                                                                                                    |  |
|------------------------------------------|----------------------------------------------------------------------------------------------------|--|
| Interface                                | RJ45 (10/100BASE-T) / Wi-Fi                                                                                                    |  |
| Protocolos e serviços suportados         | IPv4/IPv6, HTTP, HTTPS, SSL, TCP/IP, UDP, UPnP®,<br>ICMP, IGMP, SNMP, RTSP, RTP, SMTP, NTP, DHCP,<br>DNS, PPPOE, DDNS, FTP, Filtro IP, QoS, Multicast,<br>Bonjour, ARP, Onvif perfil S, TLS, SSL,Genetec |  |
| Serviços DDNS                            | Intelbras DDNS / No-IP® / DynDNS®                                                                                                    |  |
| Operação remota                          | Monitoramento, Configuração total do sistema,<br>Informações sobre registros da câmera, Atualização<br>de firmware                                                                                       |  |
| Configuração de nível de acesso          | Acesso a múltiplos usuários (máximo 20) com<br>proteção por senha                                                                                                    |  |
| Navegador                                | Internet Explorer <sup>®</sup> 8.0 ou superior                                                                                                    |  |
| Smartphone                               | iPhone®, iPad®, Android®                                                                                                    |  |
| Aplicações e monitoramento               | WEB, Guardian, SIM Next, Security Center, ISIC<br>Lite, Intelbras Cloud, IP Utility                                                                                                    |  |
| Throughput                               | 50 Mbps                                                                                                    |  |
| Wi-Fi                                    |                                                                                                    |  |
| Antena                                   | 18 dBm                                                                                                    |  |
| Padrões                                  | IEEE802.11b/g/n                                                                                                    |  |
| Frequência operacional                   | 2.400 ~ 2.4835 GHz                                                                                                    |  |
| Frequência de banda                      | 20 MHz                                                                                                    |  |
| Protecolo de segurança                   | WPA, WPA-PSK, WPA2, WPA2-PSK, WEP 64 bit<br>& 128 bit                                                                                                    |  |
| Taxa de transmissão                      | 802.11b: 11 Mbps, 802.11g 54 Mbps, 802.11n<br>150 Mbps                                                                                                    |  |
| Distância de transmissão de sinal aberto | Até 40 m                                                                                                    |  |
| Características ambientais               |                                                                                                    |  |
| Distâncias máxima do infravermelho ativo | 30 m                                                                                                    |  |
| Alimentação                              | 12 Vdc - 1 A (máximo)                                                                                                    |  |
| Proteção                                 | Contra surtos e ondas eletromagnéticas                                                                                                    |  |
| Nível de proteção                        | IP67                                                                                                    |  |
| Valor de proteção                        | 2 kV                                                                                                    |  |
| Consumo de energia                       | 6,5 W                                                                                                    |  |
| Temperatura de operação                  | - 10 °C ~ 50 °C                                                                                                    |  |
| Umidade relativa                         | 0 a 95 %                                                                                                    |  |
| Dimensões (Ø × A)                        | 78,5 × 127,8 mm                                                                                                    |  |
| Peso                                     | 435 g                                                                                                    |  |
| Interfaces auxiliares                    |                                                                                                    |  |
| Gravação local                           | Microcartão SD de até 128 Gb (cartão não incluso)                                                                                                    |  |
|                                          |                                                                                                    |  |

. .

#### 2.1. Instalando conector de proteção

Utilize o conector de proteção, que acompanha o produto, no cabo Ethernet que se conecta à câmera. Esse conector impede a entrada de água e aumenta a proteção do conector RJ45 da câmera, conforme imagem ilustrativa:

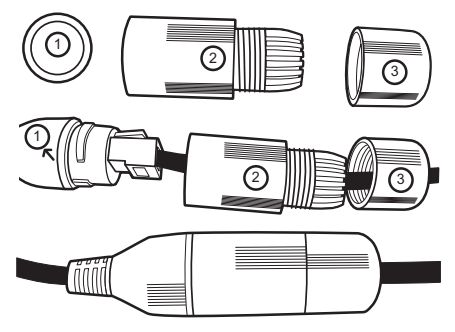

Conector de proteção

Obs.: caso não utilize a capa protetora, isolar o RJ45 com fita isolante ou fita de alta fusão.

Para instalar o conector de proteção, siga os passos:

- 1. Conecte a borracha de proteção (1) ao conector RJ45 da câmera;
- Passe o cabo Ethernet, não crimpado, primeiramente pela tampa de proteção (3) e depois pela capa de proteção (2);
- 3. Crimpe o RJ45 no cabo Ethernet;
- Conecte o cabo crimpado ao conector RJ45 da câmera. A montagem deverá ficar igual à segunda figura da imagem acima;
- 5. Enrosque a capa de proteção (2) no conector RJ45 da câmera até ficar bem firme;
- 6. Conecte a tampa de proteção (3) na capa de proteção (2) e enrosque até ficar completamente selada.

Importante: é obrigatória a proteção do conector RJ45 da câmera, pois ele não é à prova d'água, e caso se infiltre água neste, ocorrerá a perda da garantia do produto. Para realizar a proteção, utilize o conector de proteção que acompanha o produto.

## 3. Formas de acesso à câmera

A seguir, estão descritos métodos para acessar a interface de configuração da câmera IP Wi-Fi, separados em alguns cenários. Verifique qual cenário adequa-se melhor à sua realidade e configure sua câmera IP Wi-Fi seguindo os procedimentos.

# 3.1. Cenário 1: acesso à câmera através de um switch/roteador sem portas PoE (IEEE 802.3af)

- 1. Certifique-se de que seu switch/roteador está devidamente ligado;
- 2. Verifique se o seu computador está ligado ao switch/roteador através de um cabo Ethernet;
- Conecte uma das extremidades do cabo de rede à porta Ethernet do switch/roteador e a outra extremidade à porta Ethernet da câmera IP Wi-Fi;
- Conecte a fonte de alimentação ao borne de alimentação, conforme instruções do manual, que pode ser acessado no site da Intelbras www.intelbras.com.br,
- Se a rede a que a câmera IP Wi-Fi foi conectada possuir um servidor DHCP, continue o procedimento na ordem; caso contrário, siga o procedimento 2.3. Acessando a câmera diretamente no computador;

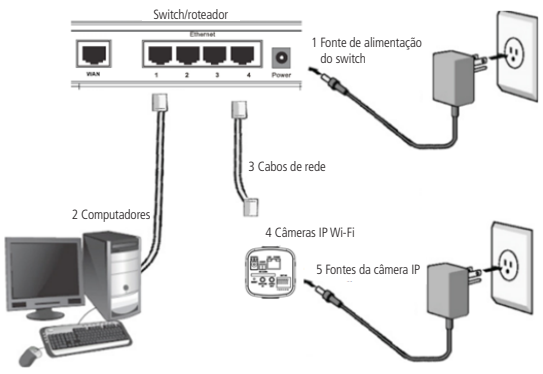

Conexão através de switch/roteador sem PoE

 Execute o instalador (IP Utility) que se encontra para download no site da Intelbras www.intelbras.com.br,

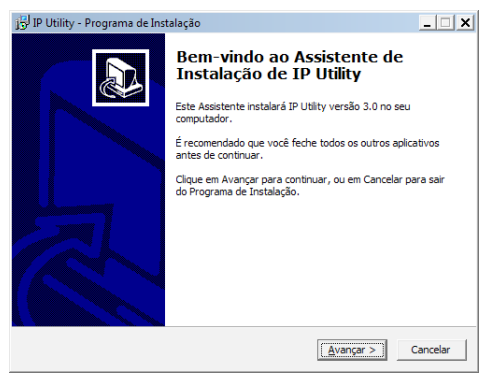

Iniciando a instalação

- 7. Clique em Avançar, selecione onde será instalado o IP Utility e finalize a instalação;
- Após instalar e executar o IP Utility, será exibida a tela de apresentação a seguir. Ao se clicar em *Próximo*, será exibida uma tela com dicas de instalação, e clicando em *Fechar* será fechada a apresentação;

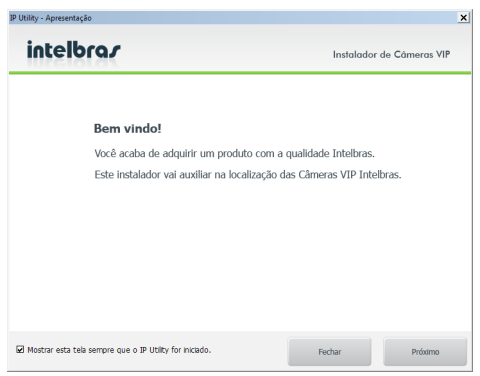

Apresentação do IP Utility

| IP Utility - Apresentação                                                                                                    |                           | × |
|----------------------------------------------------------------------------------------------------|---------------------------|---|
| intelbra <i>r</i>                                                                                                    | Instalador de Câmeras VIP |   |
| Contrigue-se de que seu Sentch<br>exispi devidamente ligido.     Winflague se o seu computador está<br>ligido os Sentos Intervente de um calos<br>ITRENET.     Consecte um das entrematades na<br>porta ITRENET de dispositivo.     Consecte um das entrematades na<br>restituía de energía de seu dispositivo.     S. Wrifflague se os ELD's no consector<br>RNIS artis do dispositivo estálo<br>acesos. |                           |   |
| ☑ Mostrar esta tela sempre que o IP Utility for ini                                                                                                    | lado. Fechar Anterior     | J |

Informações IP Utility

**Obs.:** estas duas telas sempre serão exibidas quando se executar o IP Utility. Para que elas não apareçam mais, desmarque a opção Mostrar esta tela sempre que o IP Utility for iniciado. Essa ação pode ser revertida através do menu Ajuda>Mostrar a apresentação ao iniciar.

 Para buscar as câmeras IP Intelbras que estão na mesma rede que o computador, clique em *Procurar câmeras*. Os dispositivos então serão listados, conforme imagem a seguir:

| ispositive   | os detectados     |                   |            |                           | Dispositivos            |                   |
|--------------|-------------------|-------------------|------------|---------------------------|-------------------------|-------------------|
| úmero        | Endereco IP:Porta | Endereco NAC      | Modelo     | Versão Firmware           |                         |                   |
| 1%1          | 10.88.99.95:9063  | 90:02:A9:42:24:34 | VIP-53020  | 1.000.0000.0.R.Build:2014 | Procurar dispositivos   |                   |
| <b>™</b> 6.2 | 10.88.99.20:37752 | 90:02:A9:1E:F3:D0 | VIP-53120  | 1.000.0000.0.R,Build:2013 |                         | ÷                 |
| N3 -         | 10.88.99.98:80    | 90:02:A9:42:26:19 | VIP-\$3230 | 1.000.0000.0.R.Build:2014 |                         | Configurações     |
| <b>%</b> 4   | 10.88.99.72:9091  | 90:02:A9:42:25:63 | VIP-54020  | 1.000.0000.0.R,Build:2014 |                         |                   |
| \$4.5        | 10.88.99.77:80    | 90:02:A9:13:B5:67 | VIP E2100  | 1.000.0000.0.R,Build:2013 |                         |                   |
| ₹6           | 10.88.99.22:80    | 00:1A:3F:34:0E:24 | VIP-\$4100 | 1.000.0000.0.R.Build:2013 | Selecionar todos os     | Alterar resolução |
| 1.7          | 10.88.99.34:80    | 20:10:7A:18:1E:CD | VIP BX1M   | v1.0.4.9                  | dispositivos do modelo: |                   |
| ₹.8          | 10.88.99.96:80    | 90:02:A9:42:25:4D | VIP-54020  | 1.000.0000.0.R,Build:2014 | Selectone *             |                   |
| 1.9          | 10.88.99.26:80    | 00:1A:3F:34:00:1A | VIP-53120  | 1.000.0000.0.R.Build:2013 |                         |                   |
| ₩ 10         | 10.88.99.97:80    | 90:02:A9:3D:4E:D6 | VIP-\$4200 | 1.000.0000.0.R,Build:2014 | Resolução               |                   |
| Pi 11        | 10.88.99.51:80    | 90:02:A9:42:18:97 | VIP-51000W | 1.000.0000.0.R,Build:2014 | Stream Princip          | al Stream Fatra   |
| ₹.12         | 10.88.99.99:80    | 90:02:A9:42:03:A9 | VIP-\$4200 | 1.000.0000.0.R,Build:2014 | Canada                  |                   |
| \$ 13        | 10.88.99.74:80    | 90:02:A9:2A:6A:F5 | VIP-\$4120 | 1.000.0000.0.R.Build:2014 | 01000                   |                   |
| 1 14         | 10.88.99.100:80   | 00:1A:3F:34:00:23 | VIP-53120  | 1.000.0000.0.R,Build:2014 | Resolução               |                   |
|              |                   |                   |            |                           |                         |                   |
|              |                   |                   |            |                           | Frame rate              |                   |
|              |                   |                   |            |                           |                         |                   |
|              |                   |                   |            |                           |                         |                   |
|              |                   |                   |            |                           |                         |                   |
|              |                   |                   |            |                           |                         |                   |
|              |                   |                   |            |                           |                         |                   |
|              |                   |                   |            |                           |                         |                   |
|              |                   |                   |            |                           |                         |                   |
|              |                   |                   |            |                           |                         |                   |

IP Utility

**Obs.:** o IP Utility só detecta câmeras que possuem a mesma faixa de IP que o computador. Por exemplo, um computador com IP 192.168.1.150 reconhece uma câmera com IP 192.168.1.50, mas não uma câmera com um IP 10.1.1.50.

- 10. Clicando em Atualizar câmeras, é possível atualizar o dispositivo para uma versão de firmware mais recente;
- 11. Em Configurações de endereço IP, é possível configurar um IP estático ou configurar a câmera para receber um endereço IP de um servidor DHCP;
- Em Configurações DDNS Intelbras, configura-se um endereço DDNS usando o serviço Intelbras DDNS;
- Ao dar um duplo clique sobre uma câmera, o navegador irá se abrir e será direcionado para a interface web da câmera IP Wi-Fi;
- Será apresentada uma tela de diálogo solicitando um nome de usuário e uma senha. O usuário e senha-padrão do administrador são admin/admin;

| D INTELBRAS ×         |                     | × |
|-----------------------|---------------------|---|
| ← → C □ 192.168.1.108 |                     | Ξ |
|                       |                     |   |
|                       |                     |   |
|                       |                     |   |
|                       |                     | 8 |
|                       |                     |   |
|                       |                     | 8 |
|                       |                     | 8 |
|                       |                     |   |
|                       |                     |   |
|                       | intellaro c         | 8 |
|                       | Acesso web          | 8 |
|                       |                     |   |
|                       | Idioma: Português • |   |
|                       | Usuário: Jedmin     |   |
|                       | Senha:              |   |
|                       |                     |   |
|                       | Lopn Caecelar       |   |
|                       |                     |   |
|                       |                     |   |

Interface web

**Obs.:** depois do primeiro acesso, recomendamos a mudança da senha-padrão do usuário admin.

15. Assim, você já terá acesso à tela inicial da interface, que é a guia Visualizar. Nesta página, você poderá visualizar a tela de monitoramento onde será exibido o vídeo da câmera.

#### 3.2. Acessando a câmera diretamente no computador

- 1. Conecte o cabo de rede à interface LAN da câmera e a outra ponta à interface LAN do computador;
- 2. Conecte a câmera à energia elétrica através de uma fonte de alimentação1;

1A fonte 12 Vdc não acompanha o produto.

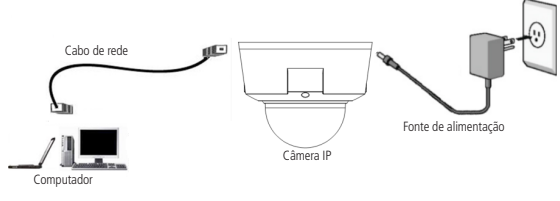

Conexão direta entre câmera e computador

**Obs.:** para que o computador acesse a câmera, será necessário alterar as configurações de IP do computador. Sugere-se configurar conforme as seguintes instruções:

 Clique em Iniciar>Painel de Controle>Rede e Internet ou Central de Rede e Compartilhamento>Alterar Configurações do Adaptador e clique com o botão direito em Conexão Local>Propriedades>Protocolo TCP/IP Versão 4>Propriedades. Configure os campos conforme imagem a seguir:

| Propriedades de Protocolo TCP/IP Ver                                                                                   | rsão 4 (TCP/IPv4)                                                                            |
|----------------------------------------------------------------------------------------------------|----------------------------------------------------------------------------------------------|
| Geral                                                                                                    |                                                                                              |
| As configurações IP podem ser atribui<br>oferecer suporte a esse recurso. Cas<br>ao administrador de rede as configura | ídas automaticamente se a rede<br>o contrário, você precisa solicitar<br>sções IP adequadas. |
| 🔿 Obter um endereço IP automatic                                                                                       | camente                                                                                      |
| 🕞 Usar o seguinte endereço IP: —                                                                                       |                                                                                              |
| Endereço IP:                                                                                                    | 192 . 168 . 1 . 150                                                                          |
| Máscara de sub-rede:                                                                                                   | 255 . 255 . 255 . 0                                                                          |
| Gateway padrão:                                                                                                    |                                                                                              |
| C Obter o endereço dos servidore                                                                                       | s DNS automaticamente                                                                        |
| <ul> <li>Usar os seguintes endereços de</li> </ul>                                                                     | servidor DNS:                                                                                |
| Servidor DNS preferencial:                                                                                             |                                                                                              |
| Servidor DNS alternativo:                                                                                              |                                                                                              |
| 🗌 Validar configurações na saída                                                                                       | Avançado                                                                                     |
|                                                                                                    | OK Cancelar                                                                                  |

Configuração TCP/IP

 Em seguida, acesse a câmera através do navegador Internet Explorer<sup>®</sup>, Mozilla Firefox<sup>®</sup> ou Google<sup>®</sup> Chrome utilizando o IP 192.168.1.108, conforme ilustração a seguir:

| 🥖 Nova guia - Internet Explorer |
|---------------------------------|
| 🕞 🕞 ~ 🎑 http://192.168.1.108/   |

Acesso interface web da câmera

5. Finalize inserindo o usuário e senha-padrão admin para acessar a interface web da sua câmera IP Wi-Fi.

#### 3.3. Configurando a conexão Wi-Fi de sua câmera

1. Certifique-se de existir uma conexão Wi-Fi em seu cenário;

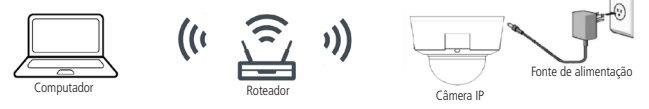

 Após a câmera estar ligada, irá aparecer para que você efetue a conexão com a câmera via a rede Wi-Fi;

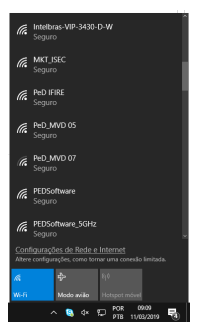

- 3. Para completar conexão, deve-se clicar na rede da câmera e utilizar a senha 123456789;
- Após a conexão com a câmera ser efetuada, deverá ser acessada a câmera pelo IP 192.168.0.108;
- 5. Ao abrir a interface web, deverá ser feita a inicialização do dispositivo;

- 6. Ao efetuar o login, será direcionado para o menu Wi-Fi como primeira tela;
- 7. Entre no menu Wi-Fi;
- 8. Certifique-se, de que a função Wi-Fi está habilitada;

| 🔇 WI-FI                                                          |                 |                |     | ×                 |
|------------------------------------------------------------------|-----------------|----------------|-----|-------------------|
|                                                                  | WFI             | WPS            |     |                   |
| Habilitar 💽                                                      |                 |                | A   | tualizar          |
| SSID                                                             | Modo de Conexão | Criptografia   | . a | ualidade do Sinal |
|                                                                  |                 |                |     |                   |
| INFORMAÇÕES WIFI<br>SSID<br>IP Address<br>Subnet Mask<br>Gateway |                 |                |     |                   |
|                                                                  | Buscar SSID     | Adicionar SSID |     |                   |

- 9. Clique em Atualizar, para que seja apresentada todas as redes Wi-Fi disponíveis;
- 10. Clique na rede que deseja que sua câmera seja conectada via Wi-Fi;
- 11. Insira a senha de sua conexão Wi-Fi e clique em Conectar,

| Conectar em In          | telbras 1        | × |
|-------------------------|------------------|---|
| Qualidade do Sinal      | 36%              |   |
| Modo de<br>Autenticação | WPA/WPA2-PSK-AES |   |
| Senha de Entrada        |                  |   |
| Conectar                | Cancelar         |   |

12. Aguarde 30 segundos e verifique em qual conexão de rede você está conectado, pois a câmera irá se desconectar automaticamente de seu dispositivo e efetuar a conexão na rede que foi especificada.

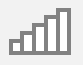

- Após verificar que seu dispositivo não está mais conectado na câmera, conecte-se na rede que foi conectada a câmera.
- 14. Finalize acessando a interface web com o usuário e senha de seu dispositivo.

### Termo de garantia

Fica expresso que esta garantia contratual é conferida mediante as seguintes condições:

| Nome do cliente:       |              |
|------------------------|--------------|
| Assinatura do cliente: |              |
| № da nota fiscal:      |              |
| Data da compra:        |              |
| Modelo:                | N° de série: |
| Revendedor:            |              |

- 1. Todas as partes, peças e componentes do produto são garantidos contra eventuais vícios de fabricação, que porventura venham a apresentar, pelo prazo de 1 (um) ano, sendo este prazo de 3 (três) meses de garantia legal mais 9 (nove) meses de garantia contratual –, contado a partir da data da compra do produto pelo Senhor Consumidor, conforme consta na nota fiscal de compra do produto, que é parte integrante deste Termo em todo o território nacional. Esta garantia contratual compreende a troca gratuita de partes, peças e componentes que apresentarem vício de fabricação, incluindo as despesas com a mão de obra utilizada nesse reparo. Caso não seja constatado vício de fabricação, e sim vício(s) proveniente(s) de uso inadequado, o Senhor Consumidor arcará com essas despesas.
- 2. A instalação do produto deve ser feita de acordo com o Manual do Produto e/ou Guia de Instalação. Caso seu produto necessite a instalação e configuração por um técnico capacitado, procure um profissional idôneo e especializado, sendo que os custos desses serviços não estão inclusos no valor do produto.
- 3. Constatado o vício, o Senhor Consumidor deverá imediatamente comunicar-se com o Serviço Autorizado mais próximo que conste na relação oferecida pelo fabricante somente estes estão autorizados a examinar e sanar o defeito durante o prazo de garantia aqui previsto. Se isso não for respeitado, esta garantia perderá sua validade, pois estará caracterizada a violação do produto.

- 4. Na eventualidade de o Senhor Consumidor solicitar atendimento domiciliar, deverá encaminhar-se ao Serviço Autorizado mais próximo para consulta da taxa de visita técnica. Caso seja constatada a necessidade da retirada do produto, as despesas decorrentes, como as de transporte e segurança de ida e volta do produto, ficam sob a responsabilidade do Senhor Consumidor.
- 5. A garantia perderá totalmente sua validade na ocorrência de quaisquer das hipóteses a seguir: a) se o vício não for de fabricação, mas sim causado pelo Senhor Consumidor ou por terceiros estranhos ao fabricante; b) se os danos ao produto forem oriundos de acidentes, sinistros, agentes da natureza (raios, inundações, desabamentos, etc.), umidade, tensão na rede elétrica (sobretensão provocada por acidentes ou flutuações excessivas na rede), instalação/uso em desacordo com o manual do usuário ou decorrentes do desgaste natural das partes, peças e componentes; c) se o produto tiver sofrido influência de natureza química, elétromagnética, elétrica ou animal (insetos, etc.); d) se o número de série do produto tiver sido adulterado ou rasurado; e) se o aparelho tiver sido violado; f) o não uso do protetor do conector RJ45 pode acarretar perda da garantia caso o conector RJ45 esteja oxidado; g) disponibilizar as senhas de acesso às informações do produto a terceiros não autorizados, caracterizando o uso indevido.
- 6. Esta garantia não cobre perda de dados, portanto, recomenda-se, se for o caso do produto, que o Consumidor faça uma cópia de segurança regularmente dos dados que constam no produto.
- 7. A Intelbras não se responsabiliza pela instalação deste produto, e também por eventuais tentativas de fraudes e/ou sabotagens em seus produtos. Mantenha as atualizações do software e aplicativos utilizados em dia, se for o caso, assim como as proteções de rede necessárias para proteção contra invasões (hackers). O equipamento é garantido contra vícios dentro das suas condições normais de uso, sendo importante que se tenha ciência de que, por ser um equipamento eletrônico, não está livre de fraudes e burlas que possam interferir no seu correto funcionamento.

Sendo estas as condições deste Termo de Garantia complementar, a Intelbras S/A se reserva o direito de alterar as características gerais, técnicas e estéticas de seus produtos sem aviso prévio.

Todas as imagens deste manual são ilustrativas.

Internet Explorer é uma marca registrada ou marca comercial da Microsoft Corporation nos Estados Unidos ou em outros países ou regiões. Firefox é uma marca registrada da Mozilla Foundation. GOOGLE é uma marca registrada da Google Inc.

# intelbras

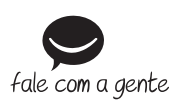

Suporte a clientes: (48) 2106 0006 Fórum: forum.intelbras.com.br Suporte via chat: intelbras.com.br/suporte-tecnico Suporte via e-mail: suporte@intelbras.com.br SAC: 0800 7042767 Onde comprar? Ouem instala?: 0800 7245115

Produzido por: Intelbras S/A – Indústria de Telecomunicação Eletrônica Brasileira Rodovia BR 101, km 210 – Área Industrial – São José/SC – 88104-800 CNPJ 82.901.000/0001-27 – www.intelbras.com.br

01.19 Indústria brasileira